#### (参考資料)

# 履行期間算定登録(設計書かがみ)

|         | 設計書鏡登録(委託)                                                                         |
|---------|------------------------------------------------------------------------------------|
| 市町大字    | [静岡市葵区 ♥] [相生町 ♥]                                                                  |
| 追加文字    |                                                                                    |
| 地内·地先   | 「地内マ」 <sup>追加</sup> 下に記載されている各業務の日数 青枠 を参考に日数を入力します                                |
| 委託箇所    | 「静岡市葵区相生町地内                                                                        |
| 委託日数    | 248 日間 + 余裕期間 日 委託期間                                                               |
| 履行其     | 期間算定登録の工期(測量系業務): 54日<br>(地質調査系業務): 106日<br>(設計系業務): 88日<br>合計: 248日               |
| 地区コード   | 216         丸め指定         ●丸めなし         ○丸めあり         * 委託構成区分         土木         ✓ |
| 港湾地区コード | 00                                                                                 |
| 港条件     |                                                                                    |
| メモ      |                                                                                    |
| 步掛適用年月  | [令和05 ▼] 年 02 ▼ 月 単価適用年月 [令和05 ▼ 年 02 ▼ 月                                          |
| 備考      |                                                                                    |
| 起終点指定   | ーー起点ーー     ーー終点ーー       測点番号     中間点     測点番号       中間点     加ら番号     中間点           |
| 終了 主    | 更新                                                                                 |

## 履行期間算定登録(測量系業務)

|                                                                                                    |               |    |              |            |                |                | 履行期         | 間算定登録(         | 〔測量系算           | <b>義務)</b> |                |          |       |          |     |       |  |
|----------------------------------------------------------------------------------------------------|---------------|----|--------------|------------|----------------|----------------|-------------|----------------|-----------------|------------|----------------|----------|-------|----------|-----|-------|--|
| 業務種類                                                                                                    | 測量·用地測量       |    |              |            |                |                |             |                |                 |            |                |          |       |          |     |       |  |
|                                                                                                    |               |    |              |            |                |                |             |                |                 | $\nu_{r}$  | 学期眼小中国         |          |       |          |     |       |  |
| 項目                                                                                                    | 標準            | 自動 | 設定           |            |                |                | 脱明          |                |                 |            | 項目             | 標準       | 自動    |          | 定   |       |  |
| 準備期間                                                                                                    | 15            |    |              | 15         |                |                |             |                |                 |            | 作業準備日数         |          | 10    |          | 10  |       |  |
| 作業期間                                                                                                    | 34            |    |              | 34         |                |                |             |                |                 |            | 用地立会日数         |          | 20    |          | 20  |       |  |
| 納品期間                                                                                                    | 5             |    |              | 5          |                |                |             |                |                 |            | 打合せ日数          |          |       | 1        | 0   |       |  |
| その他必要日数                                                                                                    |               |    |              | 0          |                |                |             |                |                 |            | 必要内業日数×15      | -        |       |          | 2   |       |  |
| 合計                                                                                                    |               | 1  | 0            | 54         |                |                |             |                |                 |            | 必要外業日数×18      | -        |       | <i>u</i> | 2   |       |  |
| -                                                                                                    | -             |    |              |            |                |                |             |                |                 |            | Larra Clar     |          |       | 5.       |     |       |  |
|                                                                                                    | an Dellarde D |    |              | 14 W.B.    | NV 14          |                | +           | 内業単位           |                 | 必要         | 内業日数           | 外業単位     |       | 必要タ      | 業日数 |       |  |
| 留亡夕り                                                                                                    | 種別批社          |    |              | 種類         | 即里位            | 型 型 単          | 2112半       | 到日数            | 標準              | 自動         | 設定             | 当印百數     | 標準    | 自動       | 17  | 定     |  |
| 0010 基準点測量                                                                                                    | Ł             |    |              | 2          | た              | 1.000          | 0.000       | 0.000000       |                 |            |                | 0.000000 |       |          |     |       |  |
| 0020 1級基準                                                                                                    | ≦点測 <b>量</b>  |    |              | S          | 点              | 1.000          | 1.100       | 1.100000       | 1.210           |            | 1.210          | 1.000000 | 1.100 |          |     | 1.100 |  |
| <ul> <li>○その他必要日野: 成果検定日致 (測量成果の検定を行う機関が検定に要する日数) が必要な場合、20 日程度を加算<br/>空中写英測量の撮影運行時間及び航空レーび測量の計測運行時間、滞留日数については別途加算<br/>年末年誌、夏季休暇が含まれる場合、その日数を加算<br/>年末年誌…12/23~1/3 6 日間<br/>夏季休暇・8/14~8/16 3 日間<br/>○内菜日野: 必要内楽日数×不稼働係数</li> <li>○内菜日野: 必要内案日数×不稼働係数</li> <li>○外菜日野: 必要内案日数×不稼働係数</li> <li>○ 丁重 丁重 「黄茎準表示</li> </ul> |               |    |              |            |                |                |             |                |                 |            |                |          |       |          |     |       |  |
|                                                                                                    | 11            |    | 入力デ-<br>リックし | -タを<br>しなし | と設計書デ<br>いと設計書 | ータに更新<br>データに反 | します。<br>映され | 、入力デー<br>ませんので | タは、<br>、<br>注意し | E新な<br>してく | ドタンをク<br>ください。 |          |       |          |     |       |  |

## 履行期間算定登録(地質調査計業務)

#### 履行期間算定登録(地質調査系業務)

業務種類 地質調査

| 項目     | 標準 | 自動 | 設定  | I.兑电月 |
|--------|----|----|-----|-------|
| 準備期間   | 15 |    | 15  |       |
| 作業期間   | 86 |    | 86  |       |
| 納品期間   | 5  |    | 5   |       |
| の他必要日数 |    |    |     |       |
| 合計     | 1  |    | 106 |       |

| 項目                   | 標準 | 自動 | 設定 |
|----------------------|----|----|----|
| 準備・跡片付け              | 10 |    | 10 |
| 国土地盤情報DB検定日数         | 15 |    | 15 |
| 室内試験日数               | 10 |    | 10 |
| 解析等調査日数              | 15 |    | 15 |
| 打合せ日数<br>(2+中間打合せ回数) |    |    |    |
| 必要内業日数(20)×1.5       | 30 |    | 30 |
| 必要外業日数×1.8           |    |    | 6  |
| 足場·必要外業日数×1.8        | 0  |    | 0  |

| あコスリ オギワリエペイナ |                     | 1岳米百 | 用任 | ***    |       | 日当り作業 | 量     | .心面口 彩    |
|---------------|---------------------|------|----|--------|-------|-------|-------|-----------|
| 8629          | 「生かいにイベ             | 1里大只 |    |        | 標準    | 自動    | 設定    | 40-9-0 fX |
| 0010          | 地質調査業務              |      | 芁  | 1.000  |       |       |       | 0.000     |
| 0020          | 機械ボーリング(土質ボーリング・岩盤ボ |      | 元  | 1.000  |       |       |       | 0.000     |
| 0030          | 土質ボーリング             | S    | m  | 20.000 | 7.000 |       | 7.000 | 2.857     |

○その他必要日数:関係機関協議、地元調整等が必要な場合、その日数を加算。年末年始、夏季休暇が含まれる場合、その日数を加算。 年末年始…12/29~1/3 6 日間 夏季休暇…8/14~8/16 3 日間 〇内葉日数:必要内葉日数×不稼働係数

〇外業日数:必要外業日数×不稼働係数

終了 ➡ 更新 積算基準表示

入力データを設計書データに更新します。入力データは、更新ボタンをク リックしないと設計書データに反映されませんので、注意してください。

| <<br><凡例説明> |                                                                    |
|-------------|--------------------------------------------------------------------|
| 青枠          | 標準値が表示されます。                                                        |
| 赤枠          | 「 <b>標準」とは違う値を入力した</b><br><u>い場合は、</u> 自動のチェックを外<br>し設定に任意の値を入力します |
| 緑枠          | 適切な値を入力します。                                                        |
|             |                                                                    |

## 履行期間算定登録(設計系業務)

|                                                                                                    |        |         |                         | J              | 履行期間              | 算定登録 | (設計系業            | 務)    |                       |                       |                         |                  |           |
|----------------------------------------------------------------------------------------------------|--------|---------|-------------------------|----------------|-------------------|------|------------------|-------|-----------------------|-----------------------|-------------------------|------------------|-----------|
| 業務種類                                                                                                    | 設計     |         |                         |                |                   |      |                  |       |                       |                       |                         |                  |           |
| 履行期間                                                                                                    |        |         |                         |                |                   |      |                  |       | 作業期間の                 | の内訳                   |                         |                  |           |
| 項目                                                                                                    | 標準     | 自動      | 設定                      |                | i兑 <sup>D</sup> 月 |      |                  |       |                       |                       | 標準                      | 自動               | 設定        |
| 準備期間                                                                                                    | 15     |         | 15                      |                |                   |      |                  |       |                       | 設計日数                  |                         |                  | 101       |
| 作業期間                                                                                                    | 101    |         | 101                     |                |                   |      |                  |       | 設計条件                  | 確定に要する日数              | 0                       |                  | 0         |
| 納品期間                                                                                                    | 5      |         | 5                       |                |                   |      |                  |       | 打合<br>(2+中間           | は日数<br>(打合せ回数)        |                         |                  | 0         |
| その他必要日数                                                                                                  |        |         | 0                       |                |                   |      |                  |       | <u>[]</u>             |                       |                         |                  |           |
| 合計                                                                                                    |        |         | 121                     |                |                   |      |                  |       |                       |                       |                         |                  |           |
| 調査・計画等()<br><ul> <li>         ・該当しない         <ul> <li>             該該当する         </li> </ul> </li> </ul> | 可川・砂防〉 |         | 業務価格                    | 日数<br>万円 101 日 |                   |      |                  | <凡    | 例説明>                  |                       |                         |                  |           |
| 「調査計画等(河川・砂防)」に該当しない場合<br>0.04×業務価格【万円】+60日<br>「調査計画等(河川・砂防)」に該当する場合                                     |        |         |                         |                |                   |      |                  |       | 青枠                    | 標準値が<br>「 <b>標準」と</b> | 表示され<br>: <b>は違う</b>    | 1ます<br><b>値を</b> | 。<br>入力した |
| (0.04×業務)                                                                                                | +60    | ∃) ×1.3 |                         |                |                   |      |                  | 赤枠    | <u>い場合は、</u><br>し設定に付 | _自動の<br>=<br>=<br>意の値 | チェ <sup>・</sup><br>[を入] | ックを外<br>力します     |           |
|                                                                                                    |        |         |                         |                |                   |      |                  |       | 緑枠                    | 適切な値                  | を入力し                    | します              | 0         |
|                                                                                                    |        |         |                         |                |                   |      |                  |       | 緑枠                    | 適切な区会                 | 分を選払                    | 尺しま              | す         |
| 終了                                                                                                    | 更新     | 積3      | <sup>真基準表示</sup><br>入力デ |                | データに              |      | <b></b><br>す。入力テ |       | <br>更新ボタ              | マンをク                  |                         |                  |           |
|                                                                                                    |        |         | リック                     | しないと設計         | 書データ              | に反映さ | れませんの            | ので、注意 | してくた                  | ざい。                   |                         |                  |           |